# Introduzione a Oracle LiveSQL

## 1 La piattaforma LiveSQL

LiveSQL è una piattaforma della community di Oracle Database che consente agli utenti di condividere ed eseguire codice SQL in tempo reale per apprendere e testare soluzioni legate ai database. Grazie alla sua interfaccia web è possibile interagire con DBMS Oracle senza installazioni locali.

## 2 Creazione di un account LiveSQL

Al fine di creare un'area di lavoro gratuita sulla piattaforma LiveSQL è necessario seguire i seguenti passi:

- 1. Accedere alla piattaforma LiveSQL https://livesql.oracle.com cliccando su "Live SQL Classic"
- 2. Creare un account gratuito seguendo i link:
  - "Sign In" (Figura 1)
  - "Crea un account" (Figura 2)
- 3. Compilare il form con i dati richiesti (Figura 3):
  - Al campo "Qualifica" inserire "Studente".
  - Ai campi "Telefono ufficio", "Nome società" e "Indirizzo" inserire:
    "1234567890", "Politecnico di Torino" e "Corso Duca degli Abruzzi, 24".
- 4. Attendere la ricezione della mail di conferma (può volerci qualche minuto)
- 5. Seguire il link ricevuto via mail e confermare l'account.

|                                                       | (7) Help - Sign In |
|-------------------------------------------------------|--------------------|
|                                                       |                    |
|                                                       |                    |
| Learn and share SQL<br>Running on Oracle Database 19c |                    |
| Search scripts and tutorials                          | Q                  |
| Start Coding View Scripts and Tutorials               |                    |
| Instructor's Guide                                    |                    |
|                                                       |                    |

Figura 1: "Sign in"

| Registrazione account Oracle Nome utente      |
|-----------------------------------------------|
| Password                                      |
| Registrazione                                 |
| Hai bisogno di aluto?                         |
| Non hai un account Oracle?<br>Crea un account |
| © Oracle   Condizioni d'uso   Privacy         |

Figura 2: Creazione di un account

| Ridigita passwore | *                                         | <b>©</b>                 |      |
|-------------------|-------------------------------------------|--------------------------|------|
| Paes              | * Italia                                  | ~                        |      |
| Nom               | * Nome o nome di battesimo                | Cognome                  |      |
|                   | 🔇 Nome o nome di battesimo è obbligatorio | S Cognome è obbligatorio |      |
| Qualific          | * Studente                                | 0                        |      |
| Telefono ufficio  | *                                         |                          |      |
|                   | S Telefono ufficio è obbligatorio         |                          |      |
| Nome societ       | * Politecnico di Torino                   |                          | Ince |
| Indirizz          | *                                         |                          |      |
| R.                | S Indirizzo è obbligatorio                |                          |      |
| W/I               |                                           |                          |      |
| Citt              | *                                         |                          |      |
|                   |                                           |                          |      |

Figura 3: Compilazione form

# 3 Tutorial

Una volta ottenuto l'accesso alla piattaforma LiveSQL, è possibile avviare il tutorial preparato appositamente per l'esercitazione.

### 3.1 Preparare l'environment

- 1. Accedere al tutorial tramite il link riportato nel testo dell'esercitazione
- 2. Fare il login per avviare il tutorial (Figura 4).

In caso di errori (es. sessione terminata, account non verificato), chiudere e riaprire il browser.

- 3. Eseguire i prerequisiti SQL (Figura 5)
- 4. Avviare il setup (Figura 6)
- 5. Attendere conferma di successo (Figura 7)

A questo punto è possibile eseguire le query SQL di esempio.

| Live SQL         | Í                                                                                                    |
|------------------|----------------------------------------------------------------------------------------------------|
| Esercitazione 1  | View All Tutorials Login to Run Tutorial                                                                                                    |
| Tutorial         | Esercitazione 1                                                                                                    |
| Description      | La finalità di questa esercitazione è quella di scrivere alcune interrogazioni in SQL su una base di dati esistente e di eseguirle su un DBMS<br>Oracle. |
| Area             | SQL General / SQL Query                                                                                                    |
| Visibility       | Unlisted - anyone with the share link can access                                                                                                    |
| Contributor      | ggallipoli                                                                                                    |
| Created          | Tuesday October 08, 2024                                                                                                    |
| Modules          | 2                                                                                                    |
| Prerequisite SQL |                                                                                                    |

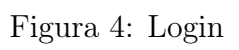

| = O Live SQL                                                                                                    | C Feedback () Help <u>A</u> giuseppe.gallipoli@polita.it >                                                                                                    |
|----------------------------------------------------------------------------------------------------|----------------------------------------------------------------------------------------------------|
| SQL Worksheet                                                                                                    |                                                                                                    |
| 1                                                                                                    | Close Tutorial                                                                                                    |
|                                                                                                    | Esercitazione 1                                                                                                    |
|                                                                                                    | La finalità di questa esercitazione è quella di scrivere alcune interrogazioni in SQL su una base di dati<br>esistente e di eseguite su un DBMS Oracle.<br>Esecute Prerequisite SQL<br>Modules |
|                                                                                                    | 1. Queries d'esempio     Oueries de sublere durante l'exercitazione                                                                                                    |
|                                                                                                    | To run code examples click the code in the tutorial side bar.                                                                                                    |
|                                                                                                    | 1. Queries d'esempio                                                                                                    |
| SQL Statement Output                                                                                             | 1. Trovare i nomi e gli indentificativi di tutti i fattorini.                                                                                                    |
|                                                                                                    | SELECT NAME, DELIVERERID<br>FROM DELIVERERS;                                                                                                    |
|                                                                                                    | 🖺 Insert into Editor                                                                                                    |
|                                                                                                    | 2. Trovare le città di residenza di tutti i fattorini.                                                                                                    |
| 2024 Oracle - Live SQL 24.1.3, running Oracle Database 19c EE Extreme Perf<br>Built with ♥ using Oracle APEX - i | - 19.17.0.0.0 - Database Documentation - Ask Tom - Dev Gym<br>rivacy - Terms of Use                                                                                                    |

Figura 5: Execute SQL Prerequisites

| = O Live SQL         | ⊖ Fe                                                                                                    | eedback ⑦ Help 🗕 giuseppe.gallipoli@polito.it ~ 🔲 🕓 |
|----------------------|----------------------------------------------------------------------------------------------------|-----------------------------------------------------|
| SQL Worksheet        |                                                                                                    | 🖉 Clear 🗞 Find Actions 🗸 🔚 Save Run 💽               |
| 1                    | Close Tutorial                                                                                                    | 1562655657 <b>1</b>                                 |
|                      | Tutorial Setup                                                                                                    | e interrogazioni in SQL su una base di dati         |
|                      | All objects will be dropped and the objects required by this tutorial will be created. Please running the setup.                                                           | confirm                                             |
|                      | ► View SQL to be Executed                                                                                                    |                                                     |
|                      | (                                                                                                    | Run Setup                                           |
| COL Statement Output | 1. Ifovare i nomi e gli indentificat                                                                                                    | IVI di tutti i fattorini.                           |
| SQL Statement output | SELECT NAME, DELIVERERID<br>FROM DELIVERERS;                                                                                                    |                                                     |
|                      | Insert into Editor     Torvare le città di residenza di                                                                                                    | nutti i fattovini                                   |
| 2                    | 24 Oracle - Live SQL 24.1.3, running Oracle Database 19c EE Extreme Perf - 19.17.0.0.0 - Database Documentation<br>Built with ♥ using Oracle APEX - Privacy - Terms of Use | - Ask Tom - Dev Gym                                 |

Figura 6: Run Setup

| = O Live SQL         |                                                                                                    | 💭 Feedback                                                                | ⑦ Help                                      |
|----------------------|----------------------------------------------------------------------------------------------------|---------------------------------------------------------------------------|---------------------------------------------|
| SQL Worksheet        |                                                                                                    | 🖉 Clear                                                                   | Save Run O                                  |
| 1                    |                                                                                                    | Close Tutorial                                                            |                                             |
|                      |                                                                                                    | Esercitazione 1                                                           |                                             |
|                      | Tutorial Setup                                                                                                    | 0                                                                         | e interrogazioni in SQL su una base di dati |
|                      | Setup Complete<br>0 database objects have been dropped.<br>8 new objects created.                                 |                                                                           |                                             |
|                      |                                                                                                    | 1. Queries d'esempio                                                      | _                                           |
| SOL Statement Output |                                                                                                    | 1. Trovare i nomi e gli indentificativi di tutti                          | i fattorini.                                |
|                      |                                                                                                    | SELECT NAME, DELIVERERID<br>FROM DELIVERERS;                              |                                             |
|                      |                                                                                                    | Insert into Editor                                                        |                                             |
|                      |                                                                                                    | 2. Trovare le città di residenza di tutti i fatto                         | orini.                                      |
| 2                    | 024 Oracle - Live SQL 24.1.3, running Oracle Database 19c EE Extreme Perf −<br>Built with ♥ using Oracle APEX - P | • 19.17.0.0.0 • Database Documentation • Ask Ton<br>rivacy • Terms of Use | n - Dev Gym                                 |

Figura 7: Conferma successo Setup

### 3.2 Eseguire le query SQL d'esempio

- 1. Inserire la query tramite l'apposito pulsante "Insert into editor". (Figura 8)
- 2. Eseguire la query tramite il pulsante "Run". (Figura 9)
- 3. Visualizzare i risultati ottenuti nello spazio dedicato. (Figura 10)

| = O Live SQL                                                                                                    | □ Feedback ⑦ Help & giuseppe.gallipoli@polito.it ∨                                                                                                    |
|----------------------------------------------------------------------------------------------------|----------------------------------------------------------------------------------------------------|
| SQL Worksheet                                                                                                    | 🖉 Clear 🗞 Find Actions 🗸 📄 Save Run 💿                                                                                                    |
| <pre>1 SELECT NAME, DELIVERERID 2 FROM DELIVERERS;</pre>                                                         | Close Tutorial                                                                                                    |
|                                                                                                    | ESERCITAZIONE I La finalità di questa esercitazione è quella di scrivere alcune interrogazioni in SQL su una base di dati esistente e di esequirie su un DBMS Oracle. Execute Prorequisite SQL © Modules 1. Queries d'esempio 2. Queries da svolgere durante l'esercitazione To run code examples click the code in the tutorial side bar. 1. Queries d'esempio |
| SQL Statement Output                                                                                             |                                                                                                    |
| 2024 Oracle - Live SQL 24.1.3, running Oracle Database 19c EE Extreme Perf<br>Built with ♥ using Oracle APEX - F | - 19.17.0.0.0 - Database Documentation - Ask Torn - Dev Gym<br>rivery - Terms of Use                                                                                                    |

Figura 8: Inserire la query nell'editor di testo. Eventualmente è possible scriverla da zero.

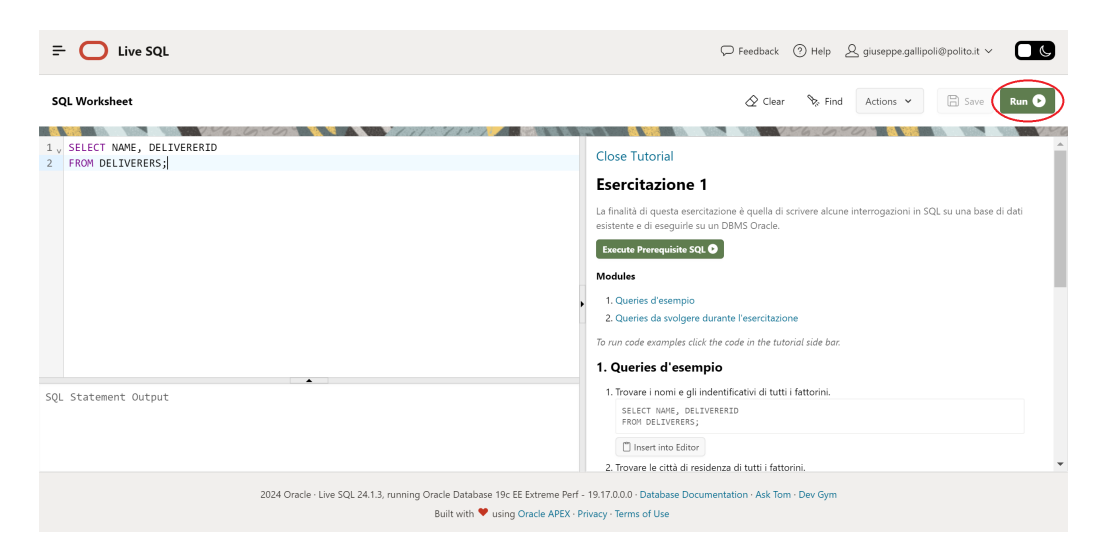

Figura 9: Eseguire la query

| ≓ 🚺 Live                     | e SQL                  | C Feedback (2) Help & giuseppe gallipoli@polito.it >                                                                                                    |
|------------------------------|------------------------|----------------------------------------------------------------------------------------------------|
| SQL Worksheet                |                        | 🖉 Clear 🗞 Find Actions 🛩 🔚 Save Run 오                                                                                                    |
| SELECT NAME,<br>FROM DELIVER | , DELIVERERID<br>RERS; | Close Tutorial                                                                                                    |
|                              |                        | Esercitazione 1                                                                                                    |
| NAME                         | DELIVERERID            | La finalità di questa sescritzione è quella di scrivere alcune interrogazioni in SQL su una base di dati<br>esistente e di eseguirle su un DBMS Oracle. |
| Everett                      | 2                      | Modules                                                                                                    |
| Parmenter                    | 6                      | 1. Queries d'esempio     2. Queries de svolgere durante l'esercitazione                                                                                 |
| Newcastle                    | 8                      | To run code examples click the code in the tutorial side bar.                                                                                           |
| Collins                      | 27                     | 1. Queries d'esempio                                                                                                    |
| Baker                        | 44                     | 1. Trovare i nomi e gli indentificativi di tutti i fattorini.<br>SELECT IME, DELTURERID<br>SEVIN CHI VARERID                                            |
| Brown                        | 57                     | 1 Intert into Editor                                                                                                    |
|                              |                        | -                                                                                                    |

Figura 10: Visualizzare i risultati.

#### 3.3 Eseguire le query SQL relative all'esercitazione

- 1. Inserire la query nell'apposita sezione. (Figura 11 1°)
- 2. Eseguire la query tramite il pulsante "Run". (Figura 11 2°)
- 3. Visualizzare i risultati ottenuti nello spazio dedicato. (Figura 11 3°)

| = 0                                     | Live SQL                                 |                                  |                  |                    |           |                                 |                                          |                                 |                                  |                        | Q        | Feedback     | () Help     | ۹ ک | giuseppe.gallip |         |       |
|-----------------------------------------|------------------------------------------|----------------------------------|------------------|--------------------|-----------|---------------------------------|------------------------------------------|---------------------------------|----------------------------------|------------------------|----------|--------------|-------------|-----|-----------------|---------|-------|
| SQL Workshe                             | et                                       |                                  |                  |                    |           |                                 |                                          |                                 |                                  |                        |          | 🖉 Clear      | 🗞 Fir       | nd  | Actions 🖌       | Save    | Run 🖸 |
| 1 SELECT D<br>2 FROM DEL<br>3 WHERE P.I | ATA, AMOUNT<br>IVERERS D,<br>DELIVERERID | T<br>PENALTIES P<br>D=D.DELIVERE | RID AND TOWN     | l='Inglewood       | •         | <b>1</b> °                      |                                          |                                 |                                  |                        |          |              | ×6_6        | 20  |                 | 8. 1637 |       |
| DATA                                    | AMOUNT                                   | )                                |                  |                    |           |                                 |                                          |                                 |                                  |                        |          |              |             |     |                 |         | Î     |
| 05-MAY-81                               | 75                                       |                                  |                  |                    |           |                                 |                                          |                                 |                                  |                        |          |              |             |     |                 |         | - 1   |
| 08-DEC-80                               | 25                                       | 3°                               |                  |                    |           |                                 |                                          |                                 |                                  |                        |          |              |             |     |                 |         | - 1   |
| 08-DEC-80                               | 25                                       |                                  |                  |                    |           |                                 |                                          |                                 |                                  |                        |          |              |             |     |                 |         | - 1   |
| 30-DEC-82                               | 30                                       | )                                |                  |                    |           |                                 |                                          |                                 |                                  |                        |          |              |             |     |                 |         | - 1   |
| Download C                              | sv                                       |                                  |                  |                    |           |                                 |                                          |                                 |                                  |                        |          |              |             |     |                 |         | - 1   |
| 4 rows selec                            | ted.                                     |                                  |                  |                    |           |                                 |                                          |                                 |                                  |                        |          |              |             |     |                 |         | -     |
|                                         |                                          |                                  | 2024 Oracle - Li | ve SQL 24.1.3, rur | ining Ora | acle Database<br>Built with 🎔 i | 19c EE Extr<br>using <mark>Orac</mark> l | reme Perf - 1<br>le APEX · Priv | 9.17.0.0.0 · E<br>vacy · Terms · | Database Doc<br>of Use | umentati | on · Ask Ton | n - Dev Gym | n   |                 |         |       |

Figura 11: Utilizzo tool per l'esecuzione di nuove queries